## Directions to Create or Update an Athletic PROFILE for participation in Maclay Athletics

## This is to <u>UPDATE</u> an existing Profile or <u>START</u> a Brand New Profile!

- Go to <u>www.AthleticClearance.com</u> Click on Florida. If you did this last year, just log in as directed. If you are NEW to the system, you will first need to <u>Register</u>. There is a quick tutorial video – this is encouraged, but <u>NOT required!</u>
- 2. <u>HOW TO REGISTER</u>. If this is a first time Profile, you will need to register using a valid email username and create a password.
- 3. Next, Log back in using password you registered with and select Start Clearance Here
- 4. Choose 2022-23 as the <u>School Year</u> & then choose Maclay (Tallahassee) from list of schools menu.
- 5. Next, choose the sports you believe your child will participate in this is just to register your child, you are not actually committing your child to play each sport!
- 6. Complete ALL of the required fields Beginning with Step 1: Student Information
- 7. Next, Complete all required fields for Step 2: Parent/Guardian Information
- 8. Next, Complete all required fields for Step 3: Medical Information
- Finally, after reading the EL-3 information, please complete <u>ALL</u> required fields for Step 4: <u>ELECTRONIC SIGNATURES</u> - "Sign" each section by clicking, and then your child should "sign" each of their sections. When you have "Signed" all of the forms, <u>Click Submit.</u>
- 10. Next, you may choose to Upload any Proof of Insurance.
- 11. Next, if you have a Current Physical that is <u>signed and complete</u>, you can Upload **the EL-2 Form into the Profile**.

*If for some reason you cannot upload the EL-2 pages* into the PROFILE, simply scan the forms and email them to BrittanyChristie@maclay.org – or just drop them off – and the athletic director will upload them for you.

- 12. All of the data you enter will be electronically filed with Maclay's Athletic Department for <u>review</u>. The student will be marked <u>Cleared for Participation</u> once all items are uploaded at which point you will receive an email notification. 2 weeks prior to the <u>physical</u> <u>expiration date</u>, the clearance site will notify you that a new physical is needed.
- 13. Any questions? Please contact Brittany Christie, Athletic Operations Coordinator at BrittanyChristie@maclay.org